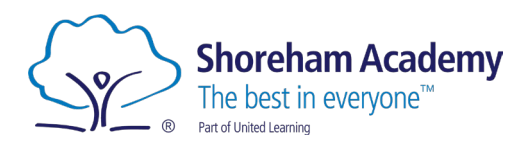

# Self-Service Password Reset

Students use the same password to log into their school accounts at home as they do to computers in school.

If students enter their passwords incorrectly at home 5 times, their account will lock for 30 minutes.

Students can reset their own passwords at home - first they need to sign up for Self Service Password Reset as below.

#### **Resetting your password**

If students or staff forget their passwords, they can head to <u>https://www.shoreham-</u> <u>academy.org/passwordreset</u> (You need to register for Self-Service Password Reset before this will work)

#### Setting up Self-Service Password Reset

To register for Self-Service Password Reset, go to https://aka.ms/ssprsetup

| Storeham Academy<br>The ladie in exercise<br>The store in exercise |                                               |  |
|--------------------------------------------------------------------|-----------------------------------------------|--|
| A Overview                                                         | Security info                                 |  |
| ℅ Security info                                                    | These are the methods you use to sign into yo |  |
| 🖵 Devices                                                          | + Add sign-in method                          |  |
| 🔍 Password                                                         | ••• Password                                  |  |
|                                                                    |                                               |  |

Click 'Add sign-in method' and choose from your list of options:

| Add a method                        | $\times$ |
|-------------------------------------|----------|
| Which method would you like to add? |          |
| Choose a method                     | $\sim$   |
| Authenticator app                   |          |
| Phone                               |          |
| Alternative phone                   |          |
| Email                               |          |
| Security questions                  |          |
| Office phone                        |          |

## Using the Microsoft Authenticator App

| Microsof  | t Authenticator                                                                                                    | × Download the app to your device then click |
|-----------|----------------------------------------------------------------------------------------------------|----------------------------------------------|
| •         | Start by getting the app<br>On your phone, install the Microsoft Authenticator app. Download now<br>After you install the Microsoft Authenticator app on your device, choose "Next".<br>I want to use a different authenticator app<br>Cancel Next | 'Next'                                       |
| Microsoft | Authenticator × Set up your account If prompted, allow notifications. Then add an account, and select "Work or school". Back Next                                                                                                    | Allow notifications and click 'Next.'        |

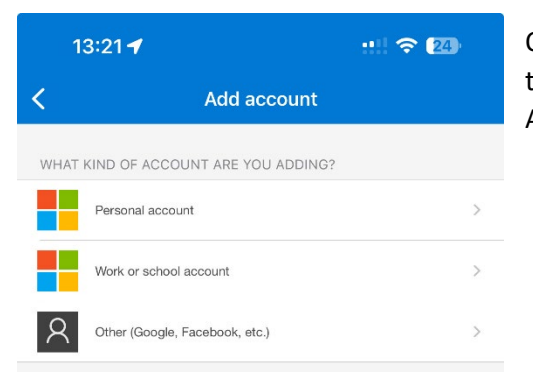

On your phone, click add an account button, or the plus in the top right-hand corner, then select 'Work or School Account'.

| Add w | ork or school account |
|-------|-----------------------|
|       | Sign in               |
|       | Scan QR code          |
|       | Cancel                |

Choose 'Scan QR Code' on your phone, allow access to camera if requested, then scan the onscreen code (like below).

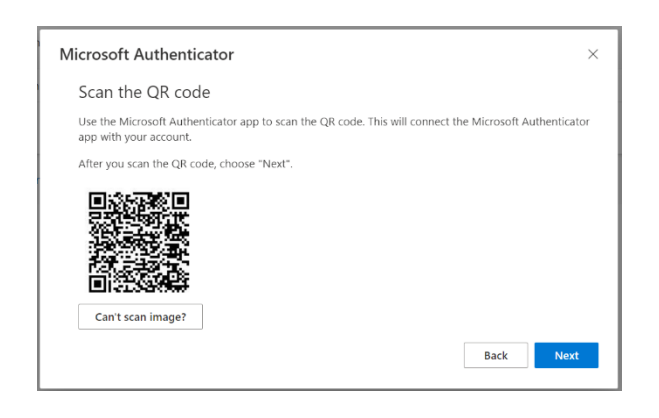

You'll then see the below with 'Shoreham Academy' and your school email address

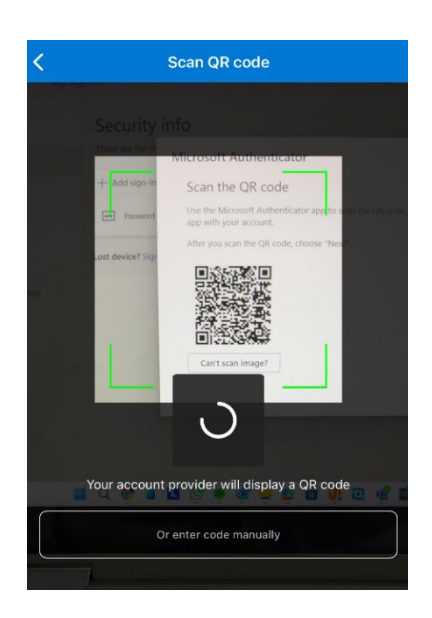

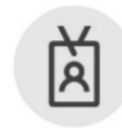

Shoreham Academy

SSPR.Setup@shorehamacademy.onmicrosoft.com

| Lact undated:      |   |
|--------------------|---|
| Add a method       | × |
| Choose a method    | ~ |
| Authenticator app  |   |
| Phone              |   |
| Alternative phone  |   |
| Email              |   |
| Security questions |   |
| Office phone       |   |

Choose United Kingdom as the country code, enter your phone number and choose whether you would like to confirm using a code, or a voice prompt.

| Phone                                      | ×                       |
|--------------------------------------------|-------------------------|
| We just sent a 6 digit code to -<br>262011 | . Enter the code below. |
| Resend code                                |                         |
|                                            | Back Next               |

Enter in the code provided, and then click next.

Your number is now registered.

### In your list of options, choose 'Phone'

| Phone                                                                                                    | ×                                                                                                    |
|----------------------------------------------------------------------------------------------------|----------------------------------------------------------------------------------------------------|
| You can prove who you are by answering a call on your phone or receiving a code on your phone.                                  |                                                                                                    |
| What phone number would you like to use?                                                                                        |                                                                                                    |
| United Kingdom (+44)                                                                                                    |                                                                                                    |
| Receive a code                                                                                                    |                                                                                                    |
| 🔿 Call me                                                                                                    |                                                                                                    |
| Message and data rates may apply. Choosing Next means that you agree to the Terms of service and Privacy and cookies statement. | I                                                                                                    |
| Cancel Next                                                                                                    |                                                                                                    |
|                                                                                                    | Phone You can prove who you are by answering a call on your phone or receiving a code on your phone. What phone number would you like to use? United Kingdom (+44) |

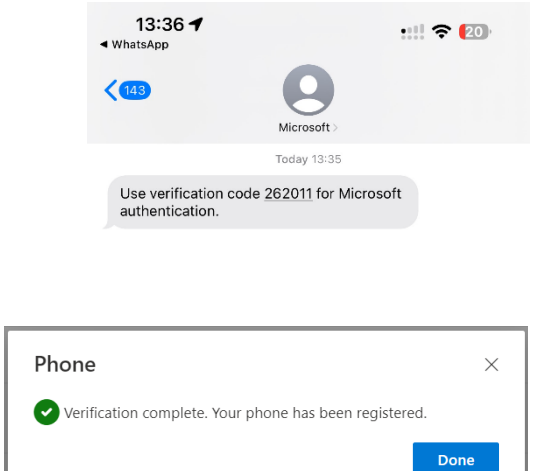

# Using an email address

In your list of options, choose 'Email' and enter your email address, then click 'Next'

| Email                             |        | ×    |
|-----------------------------------|--------|------|
| What email would you like to use? |        |      |
|                                   | Cancel | Next |

| Add a method                        | ×      |
|-------------------------------------|--------|
| Which method would you like to add? |        |
| Choose a method                     | $\sim$ |
| Authenticator app                   |        |
| Phone                               |        |
| Alternative phone                   |        |
| Email                               |        |
| Security questions                  | _      |
| Office phone                        | _      |

#### Enter the code you receive into the box provided

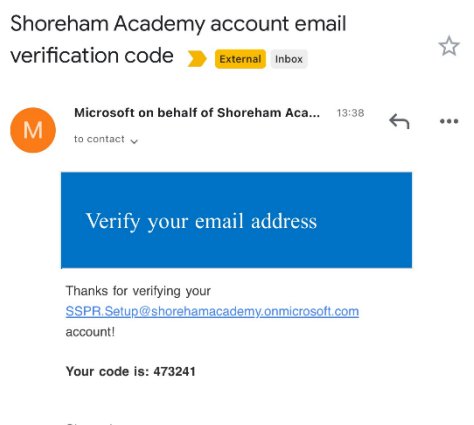

Email × We just sent a code to Enter code Back Next

Click 'Next' and you have confirmed your email address.

Sincerely, Shoreham Academy